# How to submit your Health Clinical Clearance to Health and Wellness Center (H&WC)

H&WC will only be accepting your clinical clearance forms through the Student Health Portal.

- Do <u>not</u> drop off, fax, or mail your documents to our office.
- Only submit the health forms and pertaining documents to the H&WC.
- You do not need to submit your drug screen/criminal background results.
- If you do <u>not</u> have a scanner, you may submit a **clear** picture of the **full page**.
- CPR card, medical insurance card, photo ID can be submitted to your clinical instructor on the first class meeting.

To access Student Health Portal:

- 1. Log into **WP Connect**
- 2. Go to Student and scroll down to Campus Life
- 3. Click on Student Health Portal
- 4. Put in your *date of birth* and press "Proceed"
- 5. You are now in the Home page of the Student Health Portal

To submit your clinical clearance forms or send a message to the Health and Wellness Center:

- 1. At the Home page, click <u>Message</u> on the left side of the screen.
- 2. Press New Message
- 3. Choose/click "My message is regarding my clinical clearance," then press Continue
- 4. Press <u>Add Attachment</u> to upload your health forms. You may write a message in the box provided.
- 5. When you are ready to send, press **<u>Send</u>**.

H&WC will communicate with you through the portal regarding your clearance status. Please check the portal frequently.

You can check your clinical clearance status from WP Connect -> Student -> Academic Services -> Nursing Clinical Status.

If you have any questions, contact Susan Lee at <a href="https://www.ee.ites.com">lees69@wpunj.edu</a>.

### **STUDENT HEALTH PORTAL INSTRUCTIONS**

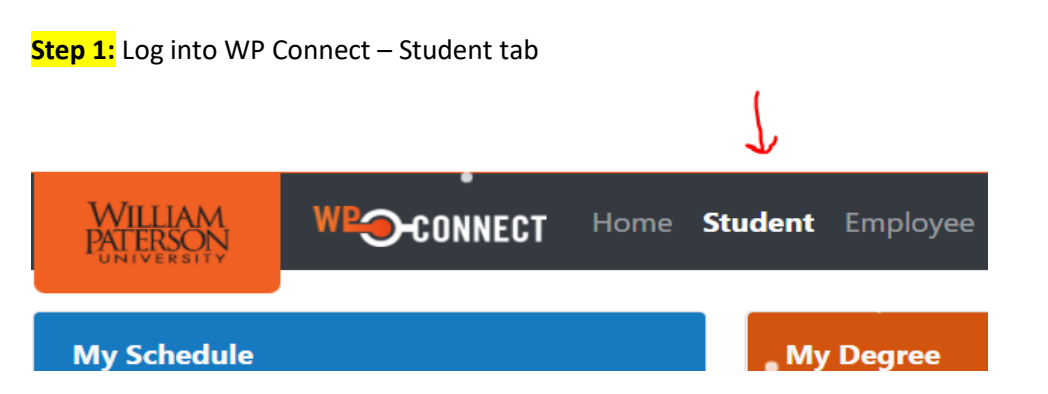

## Step 2: Confirm date of birth – click on Proceed

| WP                                                                                                    |
|----------------------------------------------------------------------------------------------------|
| Welcome back! To confirm your identity, you must provide the following additional personal information: |
| Please confirm your date of birth (DOB):                                                                |
|                                                                                                    |
| Proceed Cancel                                                                                          |

## Step 3: Click on Forms to upload documents

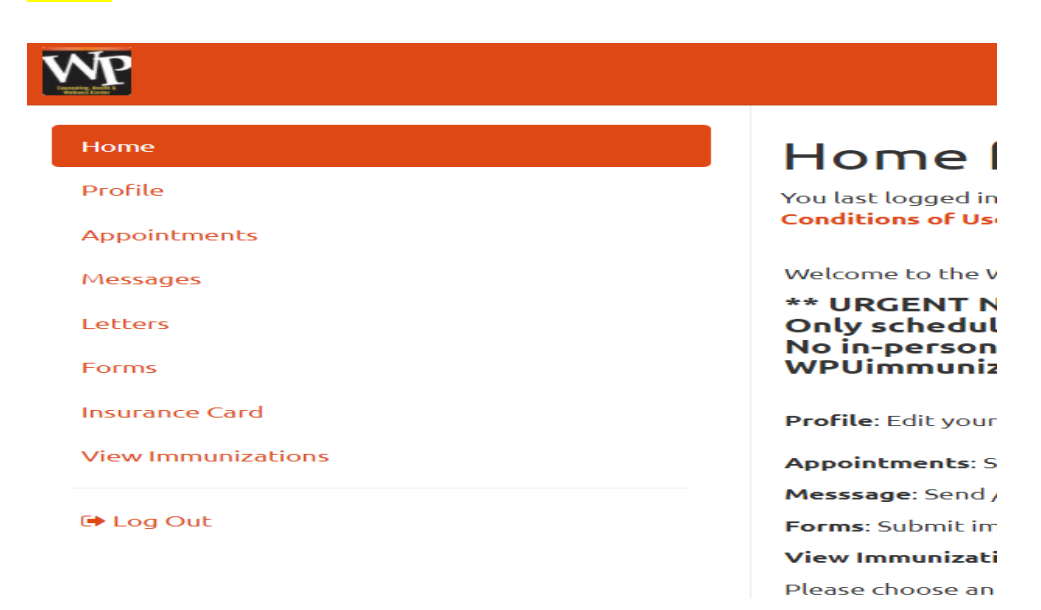

#### **STUDENT HEALTH PORTAL INSTRUCTIONS**

Welcome to the WPUNJ Student Health Portal

#### \*\* URGENT NOTICE\*\* Only scheduling sick visits to be completed via PHONE at this time. No in-person office visits at Health Center until further notice. IF you need birth control REFILL only, please email WPUimmunization@wpunj.edu

Profile: Edit your personal information

Appointments: Schedule, View or Cancel Appointments & Complete Pre-Visit Questionnaires

Messsage: Send / Receive secure messages with Health Center staff

Forms: Submit immunization dates & upload forms, meningitis survey & risk questionnaire, insurance information & consent forms

View Immunizations: View / Print your immunization records

Please choose an option from the menu on the left.